#### Prezentarea mediului grafic interactiv- Scratch

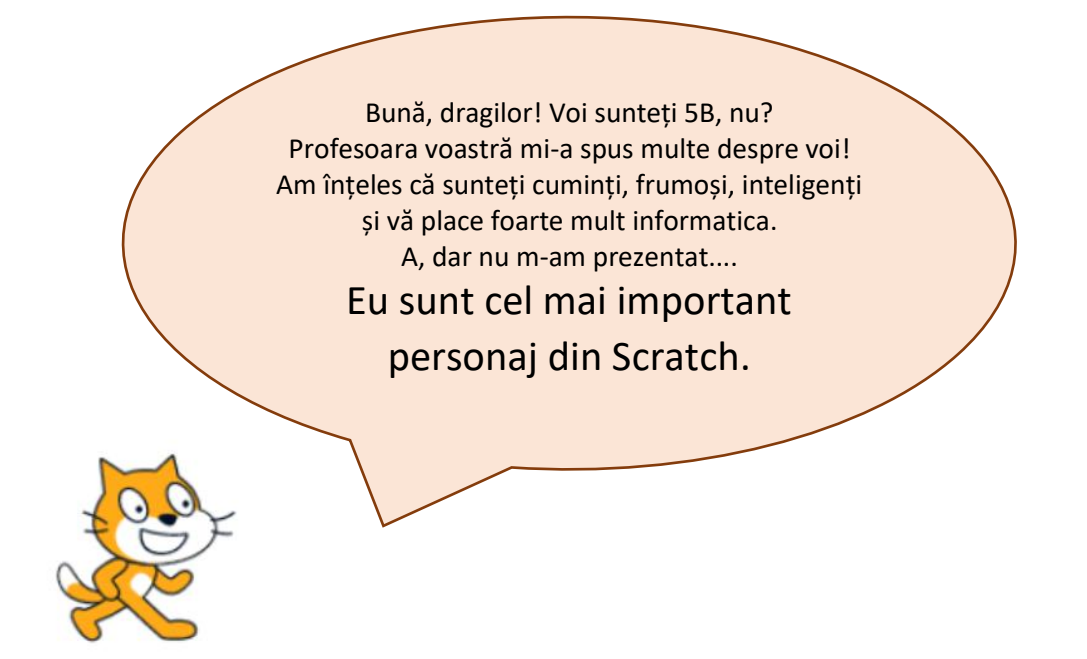

## !!!!De reținut!!!

- Pentru a scrie un algoritm care să fie executat de computer avem două posibilități: scrierea unui program într-un limbaj de programare sau scrierea algoritmului folosind blocuri grafice.
- Pentru scrierea algoritmilor folosind blocuri grafice avem la dispoziție mai multe medii grafice: Alice, Scratch, Blockly.

#### Pentru început o să lucrăm în Scratch.

# Scracth este o aplicație cu ajutorul căreia poți realiza povești interactive, jocuri, animații.

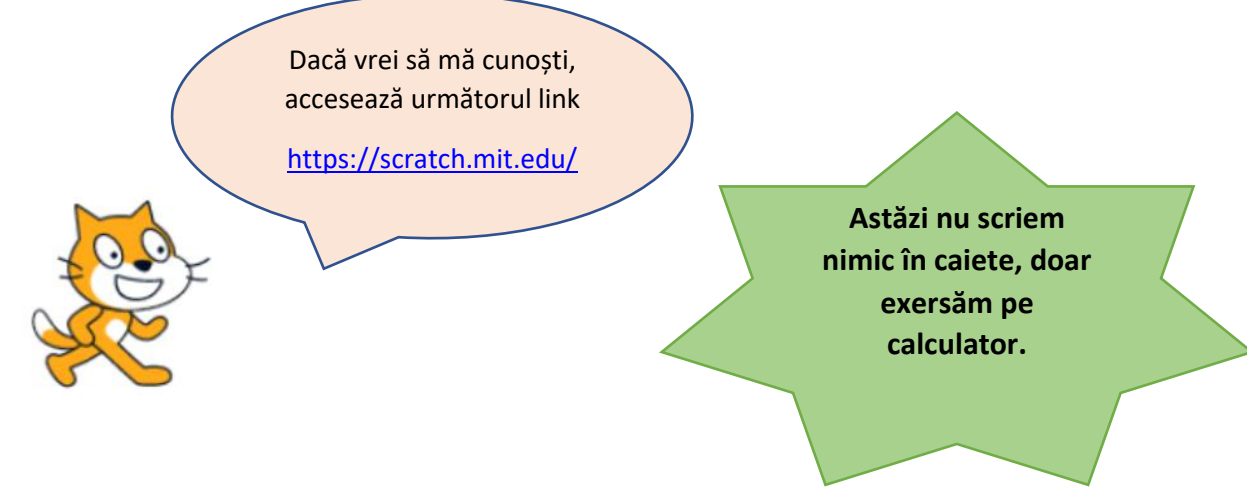

### Ar trebui să îți apară așa

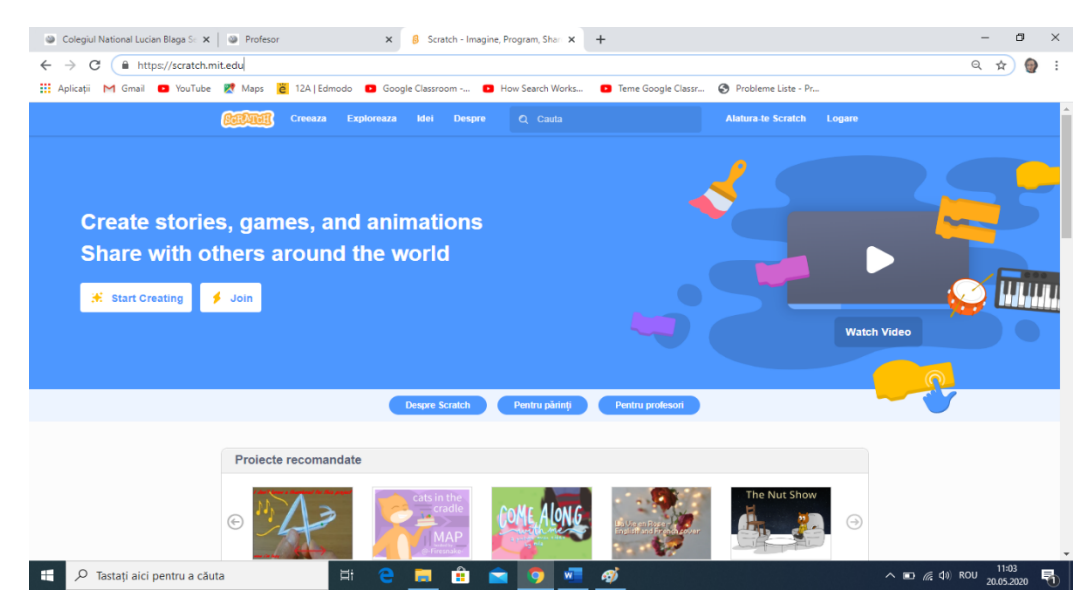

Ai putea să îți creezi un cont pe această platformă, dacă ai adresă de email, dar azi lucrăm fără să avem un cont.

Pasul 1 – Apăsăm butonul

Creeaza

€,

Pasul 2- Dacă vreți să selectați limba română, apăsați butonul

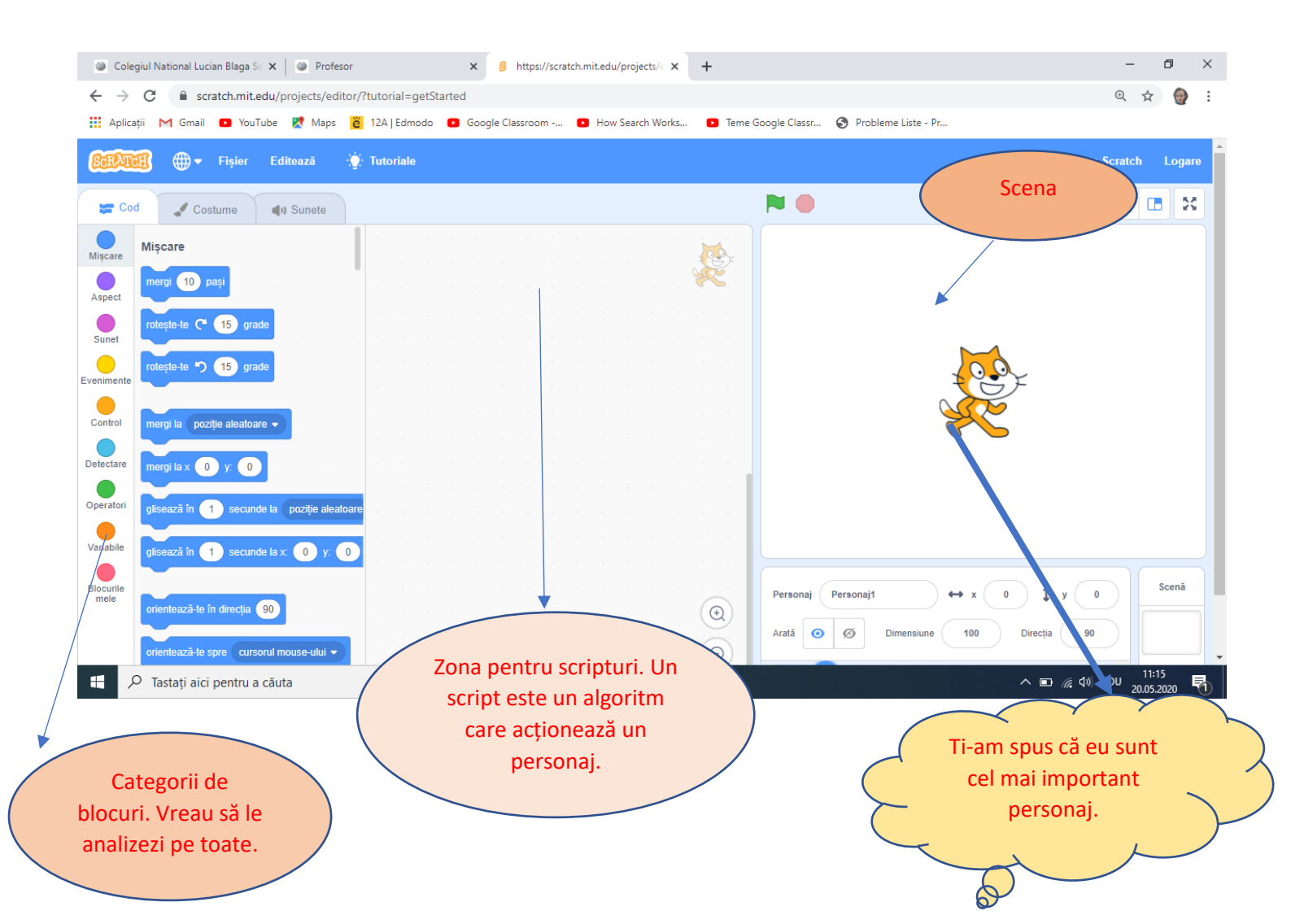

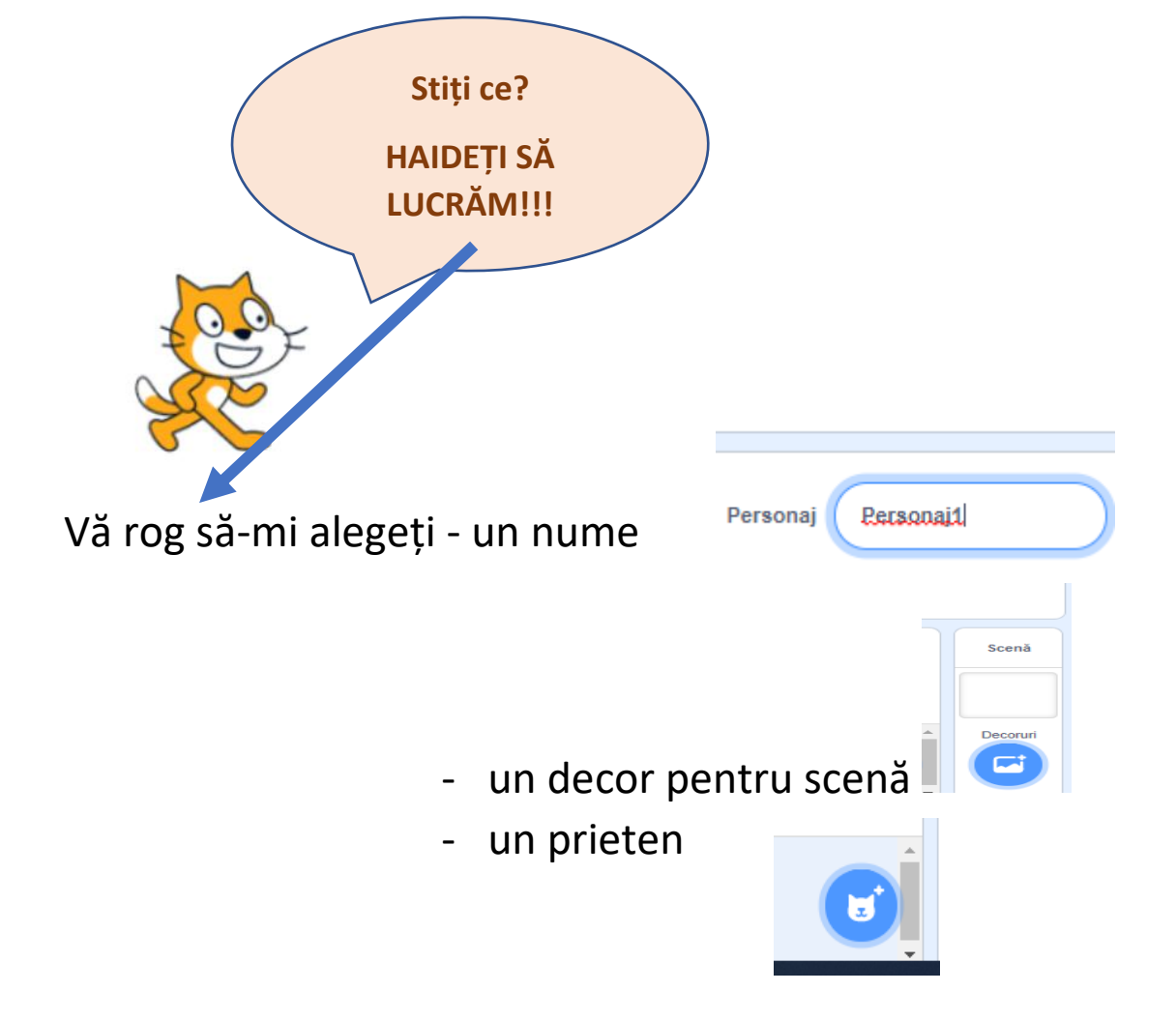

Mi-ar placea ceva de genul.....

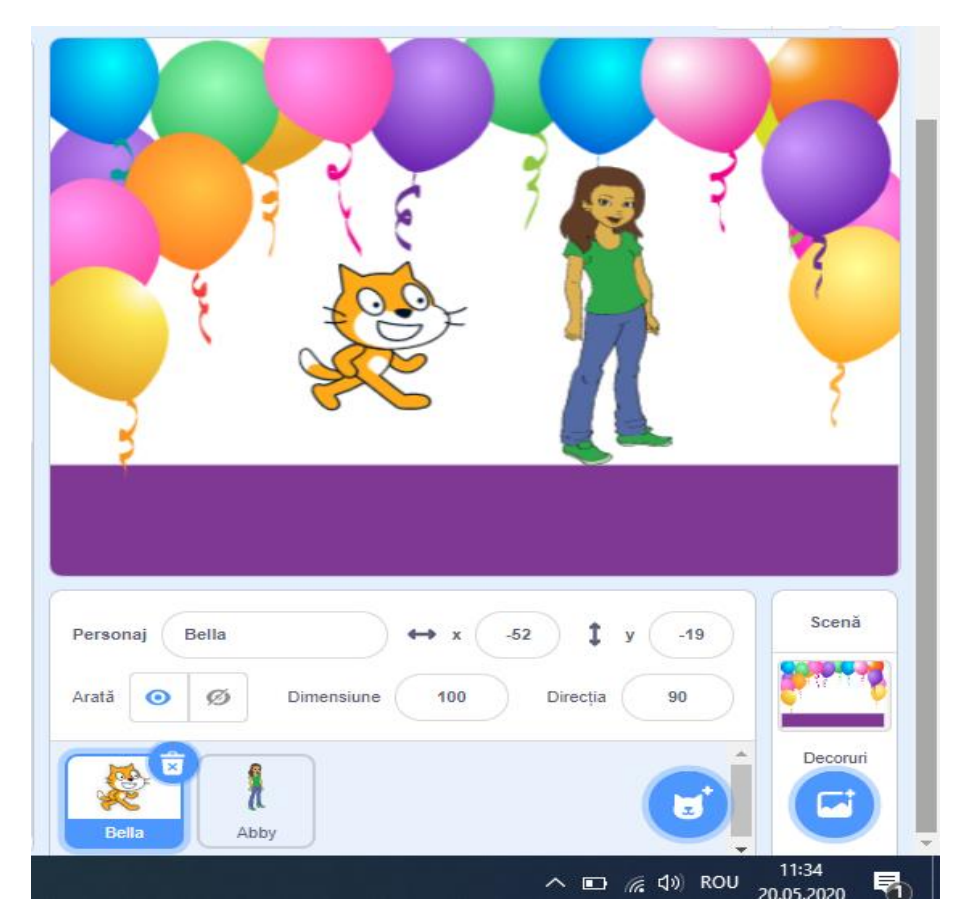

Fiecare personaj poate fi programat.

Pentru început o alegem pe Bella, selectând-o din lista de personaje.

Vreau ca atunci când se acționează stegulețul

Bella să vă salute și să se prezinte, apoi să mergă spre Abby 2 pași. Ca acest lucru să fie posibil, în zona de scripturi, prin drag and drop, aduc blocurile următoare

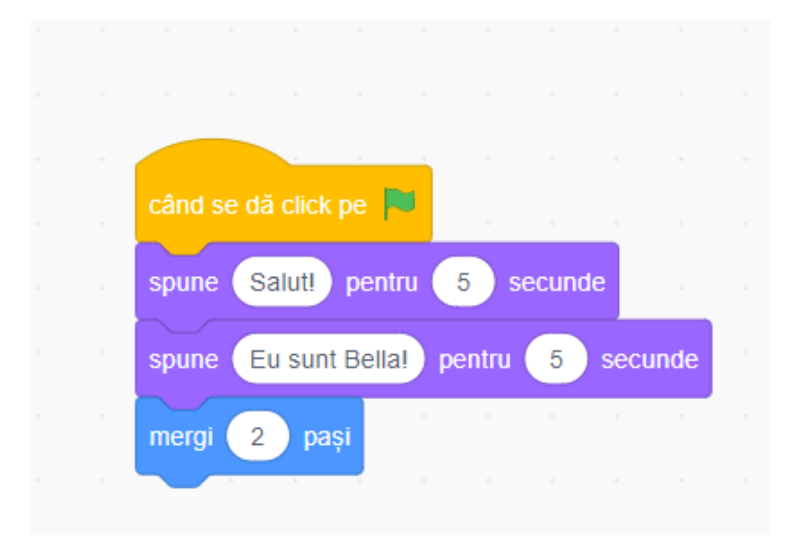

Temă: După ce ați programat-o pe Bella, încercați să o programați pe Abby. Spor!!!

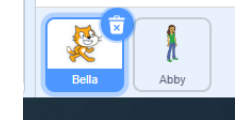

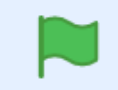